# **ມາເຣັ່ມຕັ້ງຄ່າດາຣໃช້** ໃ**ແ**ເຄຣຶ່ອງ**ຣ**ະບບປ**ັງ**ັບຕັດາຣ

myag

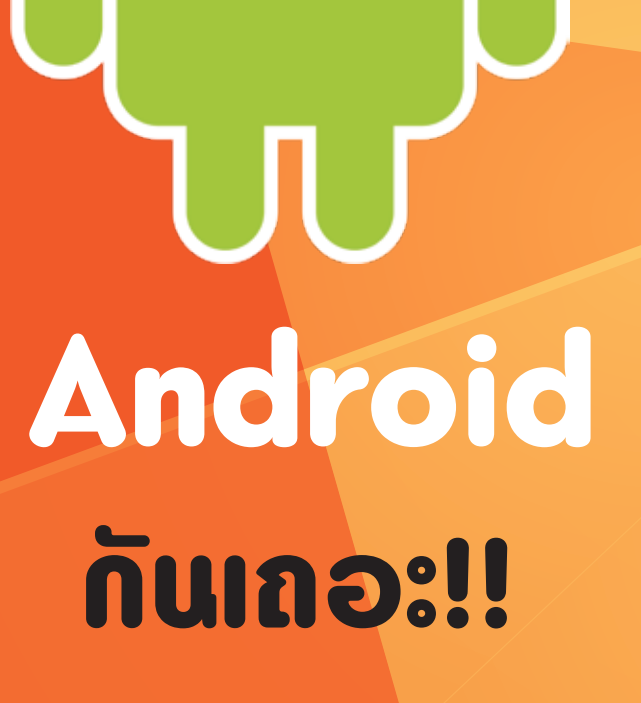

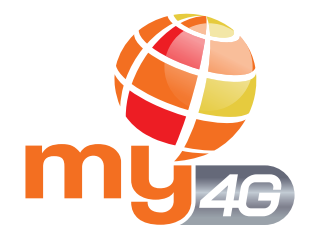

### **ດາsຕັ້ງຄ່າ** ໃนເครื่องระบบปฏิบัติการ Android

# Settings

### <mark>เลือกเมนู "Settings"</mark> แล้วเลือกเมนู "More networks"(เครือข่ายเพิ่มเติม)

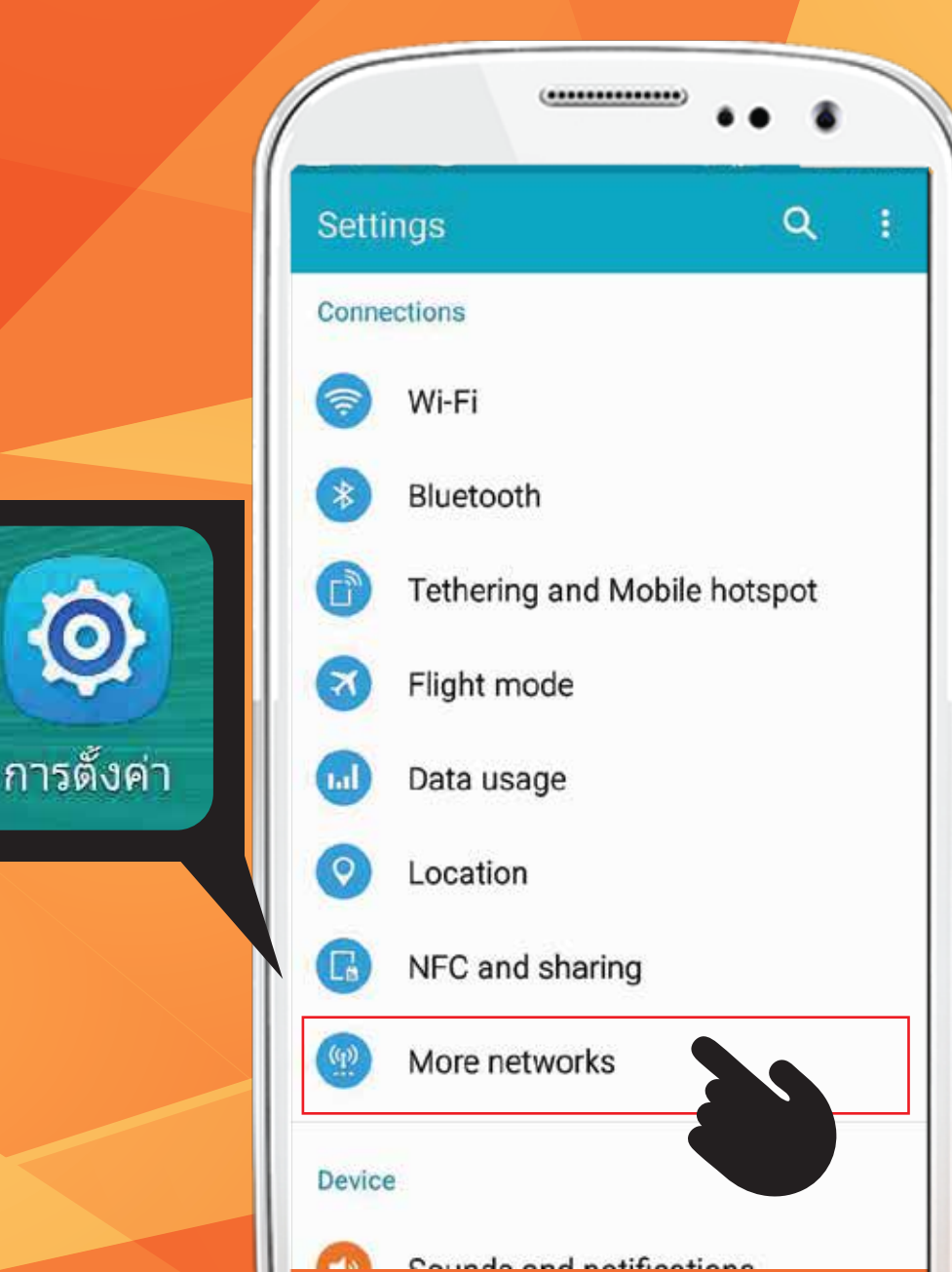

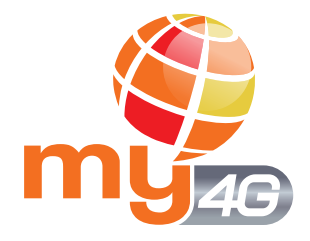

**ທາຣຕັ້ງຄ່າ** ໃนເครื่องระบบปฏิบัติการ Android

## **Cellular Network**

### เลือก "Cellular Networks" หรือ "Mobile networks" (เครือข่ายมือถือ)

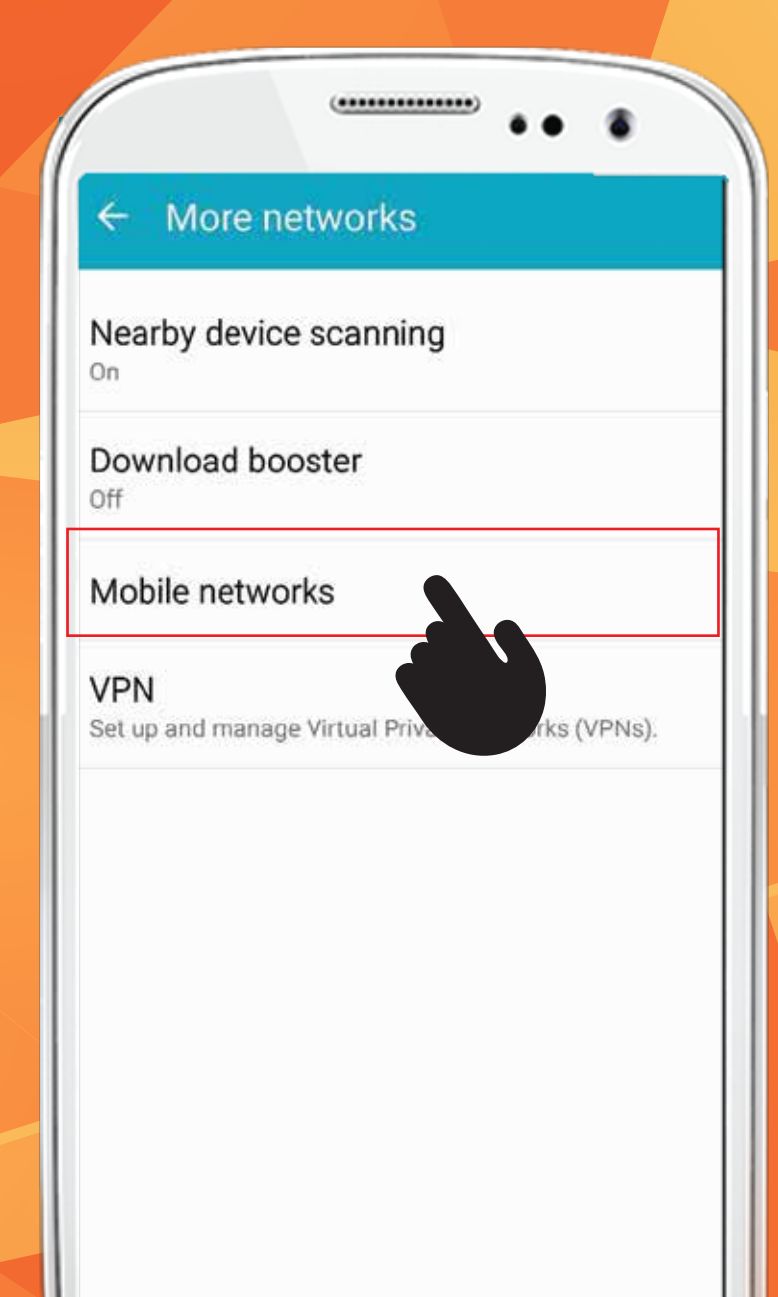

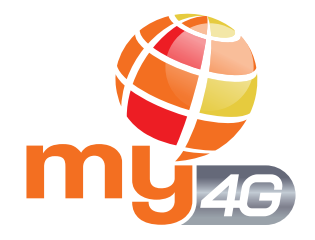

**ທາຣຕັ້ງຄ່າ** ໃ**ແເ**ຄsື່ອງsະບບປງຼັບັຕັກາs Android

## **Cellular Network Settings**

## เลือก "Preferred network mode" หรือ " Network mode" (โหมดเครือข่าย)

(\*\*\*\*\*\*\*\*\*\*\*\*\*\*\*\*

#### Mobile networks

#### Mobile data

If Mobile data is turned off, your device must be connected to a Wi-Fi network to use services that require a network connection.

Data roaming

Access Point Names

Network mode

LTE/WCDMA/GSM (auto connec..

WCDMA/GSM (auto connect)

### หลังจากเลือก LTE แล้ว ให้ปิดเครื่อง และเปิดเครื่องใหม่

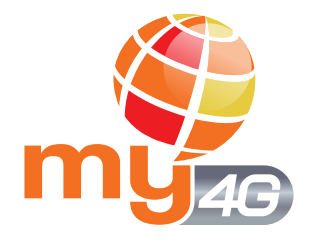

### **ດາຣຕັ້ງຄ່າ** ໃนເครื່อวระบบปฏิบัติการ Android

## กรณีโทรศัพท์ 2 ซิมการ์ด, เลือก "On" สำหรับซิมการ์ด my

|        |                   | ۹ 🖬   | E C M C S S S S S S S S S S S S S S S S S                   |                   |
|--------|-------------------|-------|-------------------------------------------------------------|-------------------|
|        |                   | ~ <   | SIM cards                                                   |                   |
| ع 🖬    | ⊖ "⊿ ⊿ 🛢 65% 11:1 | 4 SIM | A cards                                                     |                   |
| Setti  | ngs Q             | 1     | SIM 1<br>my - +6681352 xxxx                                 |                   |
| Wirele | ess & networks    | 2     | SIM 2                                                       |                   |
| •      | Wi-Fi             | Pref  | eferred SIM for                                             | องรับ             |
| *      | Bluetooth         | Cel   | llular data<br>ชิมการ์ด ต้องเลือก C<br>ชิมการ์ดของ my เป็นห | <b>วท</b><br>เลัก |
|        | SIM cards         | my    | เลือก Cellular data เป็น<br>mv เพื่อใช้งานข้อมล             |                   |
| 0      | Data usage        | SM    | AS Messages                                                 |                   |
|        | More              |       |                                                             |                   |
| Device | 9                 |       |                                                             |                   |
| 0      | Display           |       |                                                             |                   |
|        |                   |       |                                                             |                   |

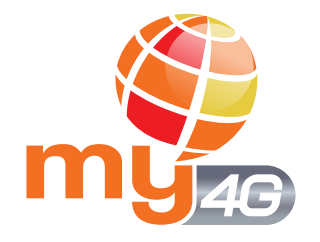

### **ດາsຕັ້ງຄ່າ** ໃนເครื่อวระบบปฏิบัติการ Android

# 

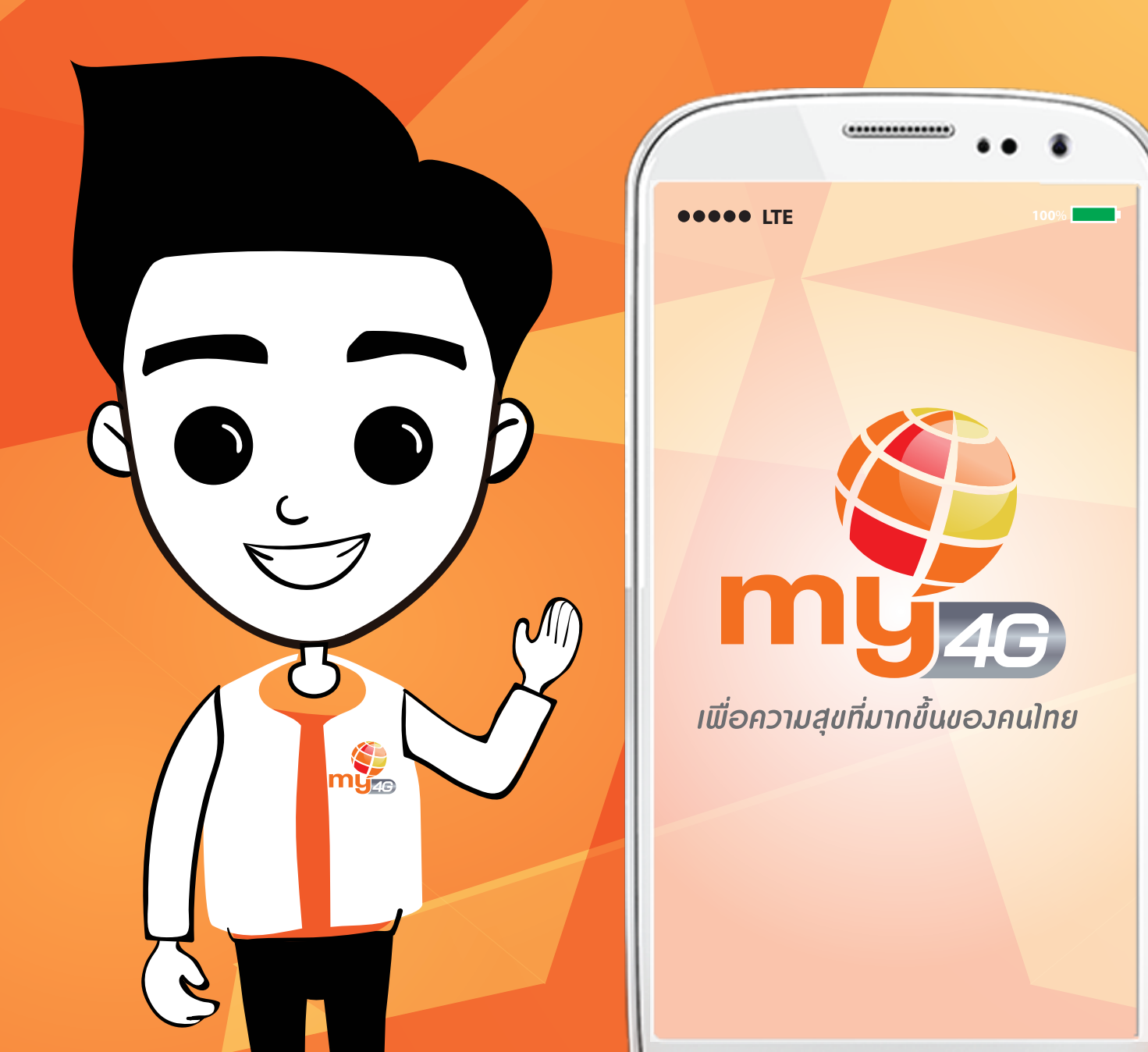